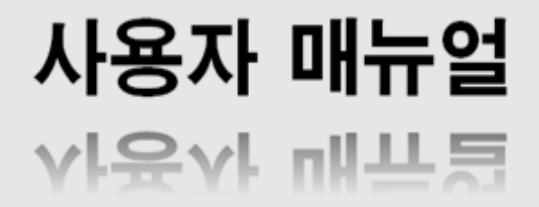

## 8/6/4 Channel Standalone Digital Video Recorder

H.264

HV-800 HV-600 HV-400

Version 1.0

FCC Compliance Statement Model Name: HV-400, HV-600, HV-800

This device complies with Part 15 of the FCC Rules. Operation is Subject to the following two conductions: (1) this device may not cause harmful interference, and (2) this device must accept any interference received, including interference that may cause undesired operations.

#### WARNING

본 설명서의 내용 중 일부 또는 전부를 무단으로 복제하는 것은 금지되어 있습니다. 본 설명서에서 사용하는 그림은 예시를 위한 것으로 실제와 다를 수 있습니다. 본 제품의 규격 및 외관은 품질 향상을 위해 사전 통보 없이 변경될 수 있습니다.

#### CAUTIONS

제품의 올바른 사용을 위하여, 제품을 사용하기 전에 모든 주의사항을 반드시 읽어 주십시오. 주의사항은 필수적인 안전 사항이므로 반드시 지켜주시기 바랍니다.

- ◆ 사용하기 전에 필요한 사항
- DVR 또는 주변 장치를 설치, 이동하거나 또는 덮개를 열 때, 감전을 방지하기 위해서 각종 케이블을 올바르게 연결하고 분리하십시오. 접지 기능이 있는 전원 콘센트에 전원 선을 연결하십시오.
- 2 본 제품을 전원 콘센트의 근처에 설치할 때 뽑기(제거)쉬운 상태로 유지해 주세요.
- 3 물속이나 습기가 많은 곳에서 DVR을 사용하지 마십시오.
- 4 DVR 혹은 기타 주변장치의 비닐 포장지는 질식 등의 위험성이 있으므로 어린이의 손에 닿지 않는 장 소에 보관하십시오.
- → DVR 설치 환경
- 1 적정 온도(5~40 ℃) / 습도(10% ~ 80%)를 유지하십시오.
- 2 외부 진동이 없는 안전한 장소에 설치하십시오.
- 3 통풍이 잘되는 청결한 곳에 설치하십시오.
- 4 하드디스크의 데이터 손실 및 고장의 방지를 위하여 자기 물질에서 멀리 설치하십시오.
- 5 표준 랙을 사용하지 않을 경우에는 별도의 TABLE을 이용하여 바닥으로부터 60cm, 천정으로부터 50cm, 측면 및 후면 벽이나 물체로부터 20cm 이상의 공간확보가 필요합니다.

- ◆ DVR 안전 수칙
- 1 Board 및 HDD의 추가 설치를 위하여 분리할 경우는 전원 선을 본체와 분리하여 본체의 전원을 완전 히 차단한 후 작업을 하여 주십시오.
- 2 제품을 열기 제품(히터 등)으로부터 멀리하십시오.
- 3 손상된 전원 코드를 사용하지 마십시오.
- 4 제품에 연결되는 모든 케이블은 전자기과, Surge에 따른 문제를 방지 또는 최소화하기 위해 접지가 된 케이블과 접지를 지원하는 콘센트를 사용하십시오.
- 5 전원 코드가 연결되어 있을 때 전원 장치를 만지지 마십시오. 스위치가 꺼져 있어도 전원코드가 연결 되어 있으면 내부에 전류가 흐르고 있는 상태입니다.
- 6 본체의 위 부분에 무거운 물체를 올려놓지 마십시오.
- 7 통풍을 위해서 뚫린 홈에 도전성 물체가 빠지지 않도록 주의 하십시오.
- 8 시스템의 배선을 위한 충분한 공간을 확보 하십시오.
- 9 설명서에 표기된 부품만 사용하고, 함부로 분해, 수리, 개조 등을 하지 마십시오.
- 10 시스템 설정을 잘못 변경하였을 경우 기능의 저하를 가져올 수 있습니다.

11 설명서에 정의된 정상적인 방법으로 시스템을 종료하십시오.

- ◆ 리튬 전지 주의 문구
- 1 잘못된 방법에 의해서 리튬 전지가 교환되면 위험할 수 있습니다.
- 2 사용한 리튬 전지는 처리시 주의해 주시기 바랍니다.

【 주의 사항은 다음과 같이 경고, 주의로 분류 됩니다.】

| Warning | 사람이 부상을 입거나 제품의 손상이 예상되는 내용입니다. |
|---------|---------------------------------|
| Caution | 제품의 손상이나 기능에 장애가 예상되는 내용입니다.    |
| !       | 제품의 사용에 관한 주의점을 알려드립니다.         |
|         | 제품 사용에 관한 정보를 알려드립니다.           |

# 목 차

### C/O/N/T/E/N/T/S

## HV-800/600/400 시리즈

| 1장 <b>개요</b> 6                            |
|-------------------------------------------|
| 1-1 HV-800/600/400 시리즈 주요 특징6             |
| 1-2 구성품 확인7                               |
| 2장 설치 및 연결8                               |
| 2-1 HV-800/600/400 시리즈 각 부분 명칭과 기능8       |
| 2-1-1 HV-800/600/400 시리즈 전면 패널8           |
| 2-1-2 HV-800/600/400 시리즈 후면 패널8           |
| 2-2 설치 및 연결9                              |
| 2-2-1 기본 연결9                              |
| 3장 운 <b>용 및 설정 도구</b> 10                  |
| 3-1 HV-800/600/400 시리즈 전면 패널 버튼10         |
| 3-2 HV-800/600/400 시리즈 리모컨10              |
| 3-3 마우스11                                 |
| 4장 DVR 작동 설정12                            |
| 4-1 HV-800/600/400 시리즈 저장 장치 설치12         |
| 4-2 전원 ON                                 |
| 4-3 저장 장치 설정13                            |
| 4-4 녹화 설정                                 |
| 4-5 Date/Time 설정13                        |
| 5장 <b>시스템 운용</b> 14                       |
| 5-1 시스템 시작 및 종료14                         |
| 5-2 감시 (Monitoring)14                     |
| 5-2-1 분할 화면 및 자동순차 전환 화면 보기               |
| 5-2-2 채널 그룹 설정 (Channel Grouping)         |
| 5-2-3 ZOOM 기능(X16)                        |
| 5 · 5 · 1 사용자 계정 및 권한 설정                  |
| 5-3-2 로그인                                 |
| 5-3-3 로그아웃                                |
| 5-4 오디오 듣기 (Audio Live)15                 |
| 5-5 화면 상태 표시16                            |
| 5-6 제품 정보 보기 (System Information)화면 상태 표시 |
| 5-7 검색 (Search)18                         |
| 5-7-1 검색 모드 들어가기18                        |
| 티 가 가 나가 모르 10                            |

HV-800/600/400 시리즈 사용자 매뉴얼

| 5-7-3 모든 목록 (List All) |
|------------------------|
| 5-8 로그 보기19            |
| 5-8-1 로그 백업19          |
| 5-9 재생 (Playback)      |
| 5-9-1 재생 상태 및 제어20     |
| 5-10 백업 (Backup)21     |
| 5-11 스냅샷               |
| 6장 설정                  |
|                        |
| 6 – 2 Definition       |
| 6-2-1 카메라              |
| 6 - 2 - 2 Event Source |
| 6 – 3 Action           |
| 6-3-1 녹화               |
| 6-3-2 알람               |
| 6-4 저장장치               |
| 6-4-1 최대 녹화 일수25       |
| 6-4-2 로컬 저장 장치 관리25    |
| 6-5 네트워크27             |
| 6 - 5 - 1 Ethernet     |
| 6-5-2 DDNS             |
| 6-5-3 포트               |
| 6-5-4 전자우편27           |
| 6-5-5 대역폭              |
| 6-6 시스템                |
| A/P/P/E/N/D/I/X        |
| (1) 권장 HDD             |
| (2) 권장 USB2.0 장치       |

| 그림 목차                                     |
|-------------------------------------------|
|                                           |
| [그림 2-1.HV-800/600/400 시리즈 기본연결 및 장비 연결]9 |
| [그림 4-2. 메뉴 창]13                          |
| [그림 4-3. 저장 장치 신규 탭 메뉴 창]13               |
| [그림 5-4. 녹화 상태 창]16                       |
| [그림 5-5. 제품 정보 창]17                       |
| [그림 5-6. 검색 창]18                          |
| [그림 5-7. 로그 보기 창]19                       |
| [그림 5-8. 재생 화면 창]                         |
| [그림 5-9. 백업 창]                            |
| [그림 6-10. 날짜 및 시간 창]                      |
| [그림 6-11. Definition 창]                   |
| [그림 6-12. Action 창]24                     |
| [그림 6-13. 저장장치 창]                         |
| [그림 6-14. Ethernet 창]27                   |
| [그림 6-15. 시스템 설정 창]                       |

## 1 장 **개요**

## 1-1HV-800/600/400 시리즈 주요 특징

| COMPACT DVR       |  |                |
|-------------------|--|----------------|
|                   |  |                |
|                   |  |                |
|                   |  |                |
| POWER 🛑 HDD 🔵 👘 🖉 |  | • <del>•</del> |

|                 | HV-800                                       | HV-600                        | HV-400        |  |  |
|-----------------|----------------------------------------------|-------------------------------|---------------|--|--|
| 시스템             | 안정적인 Standalone DVR                          |                               |               |  |  |
| 형식              | 4ch – CIF 120(100) standalone                |                               |               |  |  |
| OS              | Embe                                         | dded Linux - Built in Flash M | emory         |  |  |
| 영상 입력           | 8 BNC                                        | 6 BNC                         | 4 BNC         |  |  |
| 영상 출력           |                                              | 1 BNC, 1 VGA                  |               |  |  |
| 오디오 입력          |                                              | Line Input : 4 RCA            |               |  |  |
| 오디오 출력          |                                              | Line Output : 1 RCA           |               |  |  |
| 아츠 바시           |                                              | [비디오 : H.264)]                |               |  |  |
| ዝግ ወጣ           |                                              | [오디오 : G.723]                 |               |  |  |
| 녹화 속도           | 최대 120(100)fps @ CIF                         |                               |               |  |  |
| 녹화 해상도          | 최대 704 x 480(576)                            |                               |               |  |  |
| 녹화 모드           | 자동, 연속, 움직임                                  |                               |               |  |  |
| 출력 영상 모드        | 8/6/4/1/SEQ – LIVE, 8/6/4/1 – P.B            |                               |               |  |  |
| 출력 영상 해상도       | VGA : XGA(1024x768), BNC : SDTV(720x480/576) |                               |               |  |  |
| 백업 & 카피 접속      | USB2.0, 네트워크                                 |                               |               |  |  |
| 네트워크 접속         | Ethernet 10/100                              |                               |               |  |  |
| 내부 HDD / 내부 ODD | SATA HDD 최대 1개 / eSATA HDD 최대 1개(Option)     |                               |               |  |  |
| 시스템 조작 및 조정     | 마우스, IR 리모컨, 네트워크                            |                               |               |  |  |
| 시스템 업그레이드       | USB2.0 메모리 스틱, 네트워크                          |                               |               |  |  |
| 네트이그            | 시스템 자동화 (원격지에서 전체 기능 조절)                     |                               |               |  |  |
| 네드워크            | 원격지 감시 소프트웨어 / 웹 브라우저를 통한 원격지 감시 / PDA       |                               |               |  |  |
|                 | 15개                                          | 국가 언어 지원, 자동 E-mail           | 발송            |  |  |
| 기타              | 파워[12V/3.5A] /                               | 최대 파워 소비[25와트] / 작            | 동 온도[5 ~ 40℃] |  |  |
|                 | 하드디스크 없는 무게[2.5kg] / 치수[250 x 65 x 155mm]    |                               |               |  |  |

HV-800/600/400 시리즈 사용자 매뉴얼

#### 1-2구성품 확인

제품의 포장을 풀었을 때 다음과 같이 공급된 액세서리가 포함되어 있는지를 확인해 주십시오.

- 리모컨
- CD (CMS 소프트웨어, CMS Viewer Manual)
- AAA 1.5V 건전지 2개
- 어답터(12VDC/3.5A)
- 사용자 매뉴얼
- Video/Audio Extention Cable
  - 8Ch: DSUB9 to 4BNC + 3RCA
  - 6Ch: DSUB9 to 2BNC + 3RCA
  - 4Ch: DSUB9 to 3RCA

## 2장설치 및 연결

### 2-1HV-800/600/400 시리즈 각 부분 명칭과 기능

HV-800/600/400 시리즈의 전면 패널은 버튼 없이 제공하고 후면 패널은 다양한 인터페이스로 구성되어 있 습니다.

#### 2-1-1 HV-800/600/400 시리즈 전면 패널

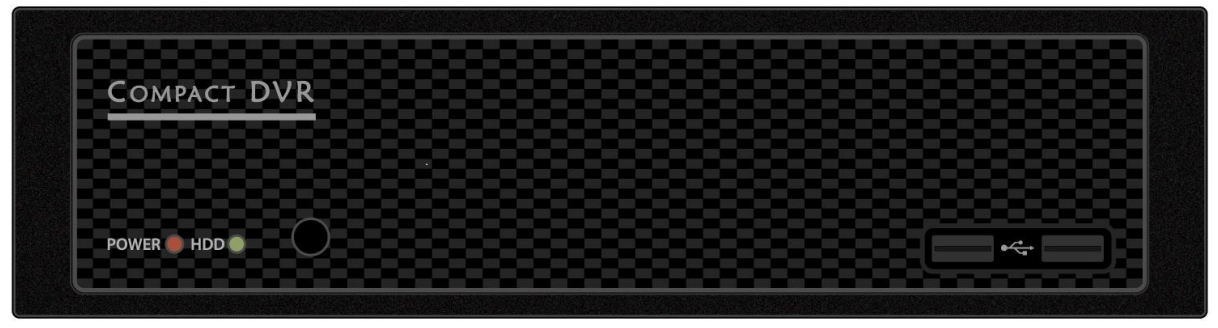

#### 2-1-2HV-800/600/400 시리즈 후면 패널

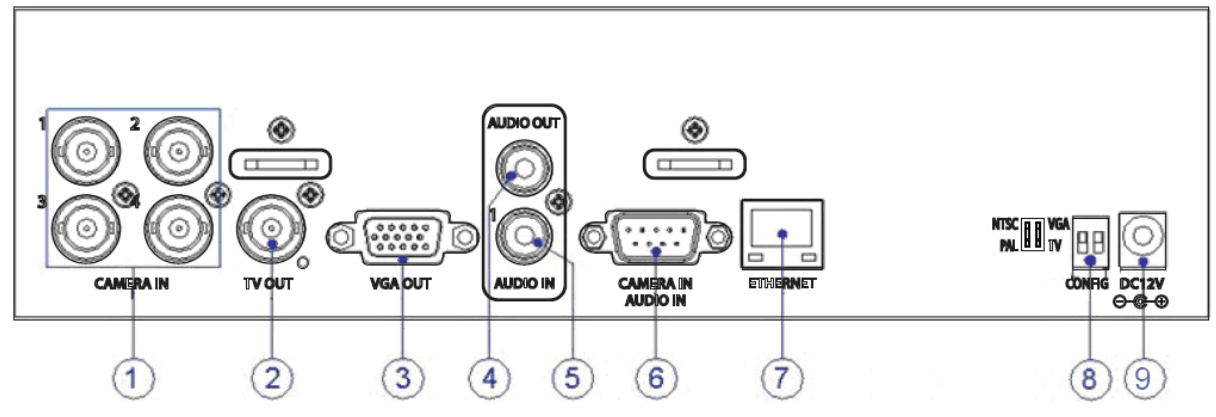

| 번호 | 이름                                                            | 기능                            | 형태         |  |  |
|----|---------------------------------------------------------------|-------------------------------|------------|--|--|
| 1  | CAMERA IN                                                     | 비디오 카메라 연결                    | BNC        |  |  |
| 2  | τv                                                            | CCTV 모니터 연결(분할화면)             | BNC        |  |  |
| 3  | VGA-OUT                                                       | VGA 모니터 혹은 LCD 모니터 연결 D-SUB 1 |            |  |  |
| 4  | AUDIO OUT                                                     | 오디오 출력 연결(Line Only 출력) RCA   |            |  |  |
| 5  | AUDIO IN                                                      | 오디오 입력 연결(Line Only 입력) RCA   |            |  |  |
| c  | CAMERA IN                                                     | 비디오 카메라 연결(HV-600/800 Only)   |            |  |  |
| Ð  | AUDIO IN                                                      | 오디오 입력 연결(Line Only 입력)       | D-SOB 9P   |  |  |
| 7  | Ethernet Cable Modem, Ethernet 10/100 Base-T 등의 네트워크 연결 RJ-45 |                               | RJ-45      |  |  |
| 0  | NTSC/PAL                                                      | 영상 입력의 형식을 결정                 | Die Switch |  |  |
| 0  | VGA/TV                                                        | 영상 출력 방식을 결정                  | Dip Switch |  |  |
| 9  | DC IN                                                         | IN 본체 전원 코드 연결 DC Jack        |            |  |  |

HV-800/600/400 시리즈 사용자 매뉴얼

#### 2-2 설치 및 연결

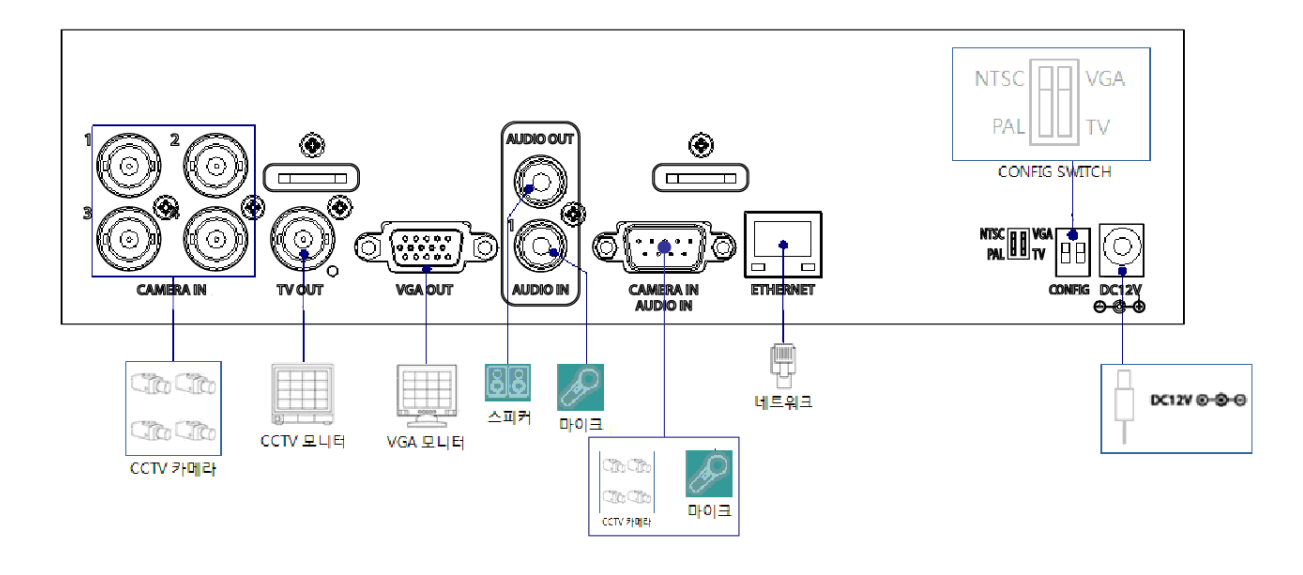

#### [그림 2-1. HV-800/600/400 시리즈 기본연결 및 장비 연결]

#### 2-2-1 기본 연결

위의 [그림 2-1] 를 참고로 하여, DVR에 CCTV 카메라와, CCTV 모니터 혹은 VGA 모니터, 마우스를 연결합니 다. 그리고 CONFIG SWITCH를 설정합니다.

|   | 연결 장비             | DVR 단자                      |
|---|-------------------|-----------------------------|
| 1 | CCTV 카메라          | 후면 패널 비디오 IN 단자             |
| 2 | CCTV 모니터          | 후면 패널 TV                    |
| 3 | VGA 모니터 / LCD 모니터 | 후면 패널 VGA-OUT               |
| 4 | CONFIG SWITCH     | 후면 패널 NTSC/PAL or VGA/TV 설정 |

자세한 CONFIG SWITCH 설명은 아래와 같습니다.

- 1. 입력되는 비디오 타입은 NTSC 또는 PAL 중에 한 가지이어야 하며, 두 가지 타입을 혼용 할 수 없습니 다.
- 2. 입력되는 비디오 타입(NTSC/PAL)은 제품 후면 패널의 CONFIG 스위치로 선택 합니다.
- 3. 출력되는 모니터 타입(VGA/TV)은 제품 후면 패널의 CONFIG 스위치로 선택합니다.

4. CONFIG SWITCH

!

HV-400/600모델은 동시출력이 되며, OSD를 출력을 선택합니다.

HV-800모델은 VGA/TV설정에 상관없이 영상, OSD 모두 동시 출력됩니다.

HV-800/600/400 시리즈 사용자 매뉴얼

## 3장 운용 및 설정 도구

HV-800/600/400 시리즈는 리모컨, 마우스를 이용하여 편리하게 시스템을 운용할 수 있습니다.

### 3-1 HV-800/600/400 시리즈 전면 패널 버튼

|    | OMPACT DVR    |                     |
|----|---------------|---------------------|
|    |               |                     |
|    |               |                     |
| PC | wer 🛑 HDD 🕘 🔹 |                     |
|    |               |                     |
|    |               |                     |
|    |               |                     |
|    | (12)          | 3                   |
| 번호 | 이름            | 기능                  |
| 1  | POWER LED     | 전원 켜짐/ 꺼짐을 나타내는 LED |
| 2  | HDD LED       | 하드디스크 동작 시 녹색 불이 점멸 |
|    |               |                     |

#### 3-2 HV-800/600/400 시리즈 리모컨

가) 시스템 운용 및 설정 버튼

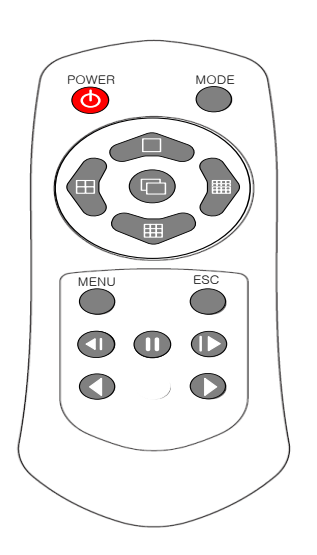

| Ø | POWER  | 시스템 전원 켜기 또는 끄기<br>※ 이 모델에서는 사용하지 않습니다. |
|---|--------|-----------------------------------------|
|   | ESC    | 현재 메뉴 빠져 나가기<br>또는 상위 메뉴 가기             |
|   | MENU   | 메뉴 보기                                   |
|   | MODE   | 현재 사용 안 함                               |
| D | SELECT | 항목 선택 또는 자동으로 화면 순차<br>전환               |
|   | MOVE   | 항목 이동 또는 디스플레이 모드 변환                    |

### HV-800/600/400 시리즈 사용자 매뉴얼

#### 나) 검색 버튼 (재생 모드)

| 0 | Reverse Play           | 뒤로 재생         |
|---|------------------------|---------------|
|   | Play                   | 앞으로 재생        |
|   | Reverse Frame by Frame | 한 프레임씩 뒤로 재생  |
|   | Pause                  | 재생 중 일시 정지    |
|   | Frame by Frame         | 한 프레임씩 앞으로 재생 |

#### 3-3 마우스

마우스를 이용하여 시스템을 운용할 수 있습니다. 전면 패널의 USB 단자에 마우스를 연결하면 아래의 그림 과 같은 마우스 포인터가 출력 화면에 표시 됩니다

|   | 지원되는 마우스 컨트롤은 아래와 같은 기능을 지원합니다. |                                |  |
|---|---------------------------------|--------------------------------|--|
| 2 |                                 | 감시 모드 / 재생 모드에서 감시 메뉴 / 재생 메뉴를 |  |
|   | 오른쪽 버튼 클릭                       | 표시 혹은 사라지게 합니다.                |  |
|   |                                 | 특정 메뉴창의 하위 폴더를 표시합니다.          |  |
|   | 왼쪽 버튼 클릭                        | 메뉴를 선택합니다.                     |  |
|   | 왼쪽 버튼 더블 클릭                     | 메뉴를 선택, 실행합니다.                 |  |
|   | 왼쪽 버튼 드래그                       | 특정 메뉴 창을 이동합니다.                |  |

## 4장 DVR 작동 설정

#### 4-1HV-800/600/400 시리즈 저장 장치 설치

※ 사용할 수 있는 HDD의 권장 사항은 아래와 같습니다.

|          | Туре       | 크기              | 용량     | 버퍼     | RPM     |
|----------|------------|-----------------|--------|--------|---------|
| <u> </u> | sata I, II | 3.5″1,2 Flat 지원 | 최대 2TB | 8MB 이상 | 7200 이상 |

| <ul> <li>1) 드라이브를 이용하여 제품 케이스의 나사를 풀어 제품 상단 케이스를 엽니다.</li> <li>1) HDD를 설치하실 때는 반드시 DVR을 정상종료 시키고, 전원 코드<br/>를 뽑은 상태에서 작업하셔야 합니다.</li> <li>2) HDD를 설치하기 전에 몸을 접지시키거나 접지된 금속 물체를 한<br/>번 만지십시오. 이렇게 함으로써 몸에 있는 정전기를 감소시킬 수<br/>있습니다. 정전기는 기기의 고장을 일으킬 수 있습니다.</li> <li>3) HDD를 설치하신 이후 Top Cover를 닫기 전에 전원을 연결하지<br/>마십시오. Top Cover가 열린 상태로 DVR을 사용해서는 안됩니다.</li> </ul> |
|----------------------------------------------------------------------------------------------------|
| <ul> <li>2) 드라이브를 이용하여 하드디스크 베이(HDD Bay)를 고정시키는 나사를 풀고 하드디스크 베이(HDD Bay)를 본체와 분리시킵니다.</li> <li>3) 분리된 하드디스크 베이(HDD Bay)에 추가할 하드디스크를 넣고 하드디스크의 나사 홈과 하드디스크 베이(HDD Bay)의 나사 구멍을 맞춘 후 나사를 조여서 고정 시킵니다.</li> </ul>                                                                                                    |
| 4) 하드디스크에 전원 케이블과 데이터 케이블을 연결합니다.                                                                                                    |
| <ul> <li>5) 장비의 보드는 1개의 파워를 지원합니다. 하드디스크에 연결된 파워 케이블을<br/>연결합니다.</li> <li>6) 장비의 보드의 데이터 케이블 커넥터에 하드디스크에 연결된 데이터 케이블을<br/>연결합니다.</li> </ul>                                                                                                    |
| 6) 1)의 역순으로 상단 케이스를 장착합니다. 하드디스크 장착이 끝나게 됩니다.                                                                                                    |

#### 4-2 전원 ON.

① 어답터를 확인하고 전원 단자를 연결하면 부팅이 시작됩니다.

② 마우스 오른쪽 또는 리모컨의 {MENU} 버튼을 누르면 메뉴 창이 표시됩니다.

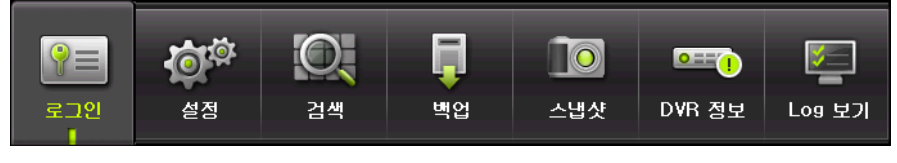

[그림 4-2. 메뉴 창]

초기 ID, 비밀번호는 다음과 같습니다. [Local Admin : 00000]

#### 4-3 저장 장치 설정

① {메뉴} → {설정} → {저장장치} → {2. 로컬 저장장치 관리} → {신규} 탭로 이동합니다.

② 새로 설치한 하드디스크를 선택한 후, {Recording-Init}을 선택합니다.

| 시간 Definition Action 저장장치 네트워크 시스템             |  |  |  |  |  |
|------------------------------------------------|--|--|--|--|--|
| 1. 최대녹화일수 설정안함 ∨ 일                             |  |  |  |  |  |
| 2. 로컬 저장장치 관리                                  |  |  |  |  |  |
| 녹화 백업 신규                                       |  |  |  |  |  |
| No 모델 시리얼 로케이션 Backup-Init 내바이스 형태             |  |  |  |  |  |
| 1 ATAST3500 9QM576YB SATA 500 GB Direct Access |  |  |  |  |  |

[그림 4-3. 저장 장치 신규 탭 메뉴 창]

③ {Recording-Init} 을 선택하면 녹화용 저장장치로 초기화 됩니다.

④ 초기화 과정이 완료되면 (신규) 탭에서 HDD가 사라지고 (녹화) 탭으로 HDD가 이동합니다.

{Recording-Init} 과정은 약간의 시간이 소요됩니다.

저장 장치에 대한 자세한 내용은 [6-4 저장장치] 편을 확인해 보십시오.

#### 4-4녹화 설정

!

(메뉴) → {설정} → {Action} → {녹화}를 선택합니다.

② [녹화 해상도]/[녹화 스피드]/[오디오] 에 대한 설정을 하실 수 있습니다.

#### 4-5 Date/Time 설정

① {메뉴} → {설정} → {시간}을 선택합니다.

② 시간을 설정하실 수 있습니다.

## 5장시스템 운용

#### 5-1시스템 시작 및 종료

① 본체의 전원 단자를 연결하면 시스템 부팅이 시작됩니다.

② 시스템 부팅이 완료되면 연결된 모든 채널의 영상이 화면에 나타납니다.

③ 본체의 전원 단자를 제거하면 시스템이 종료 됩니다.

#### 5-2 감시 (Monitoring)

#### 5-2-1 분할 화면 및 자동순차 전환 화면 보기

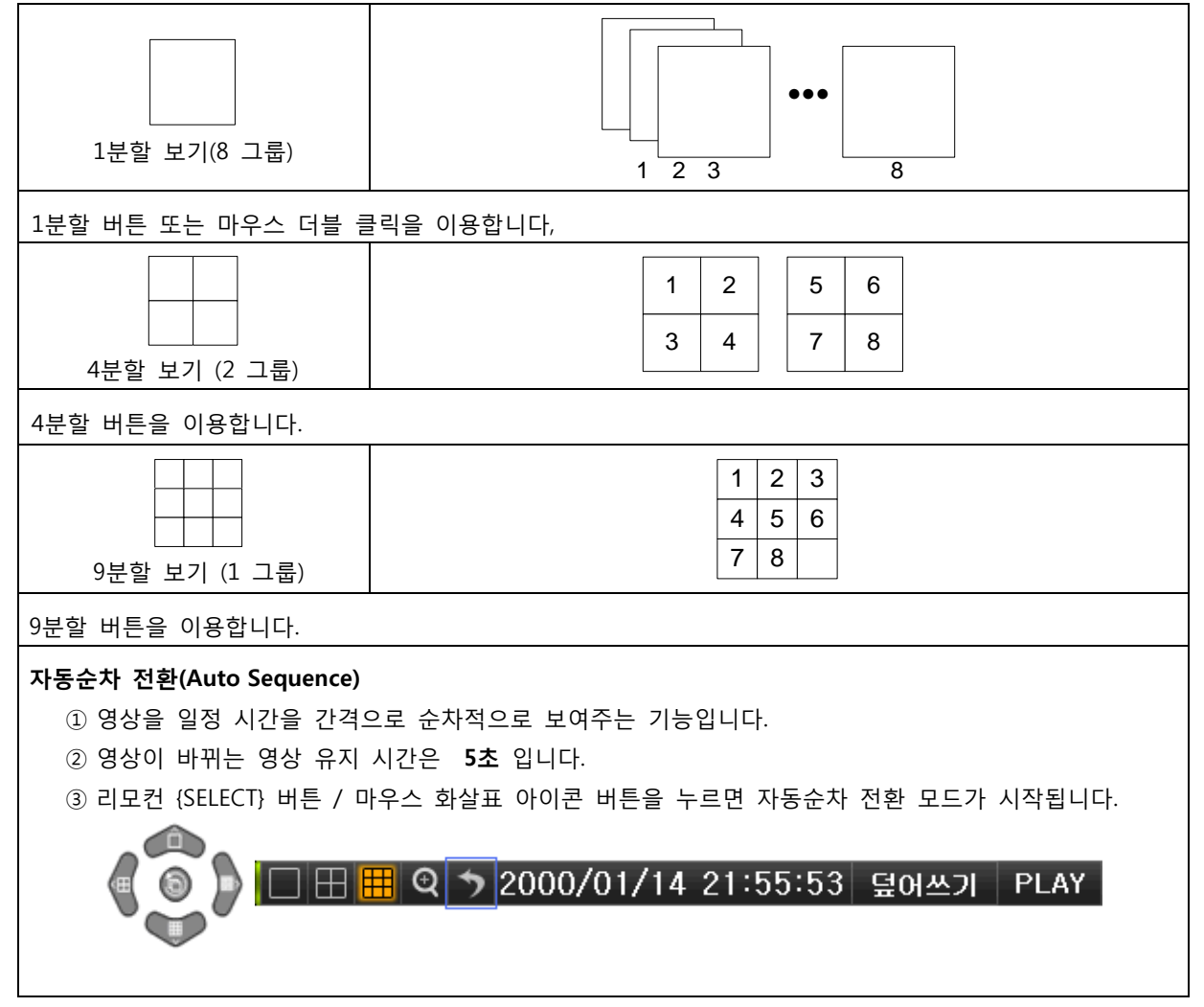

#### 5-2-2 채널 그룹 설정 (Channel Grouping)

채널 그룹 설정은 감시 화면에서 특정 채널과 특정 채널의 화면 표시 위치를 바꾸기 위해서 사용합니다. ① 실시간 감시 화면에서 마우스로 채널을 클릭 드래그하여 바꿀 채널로 이동하면 됩니다.

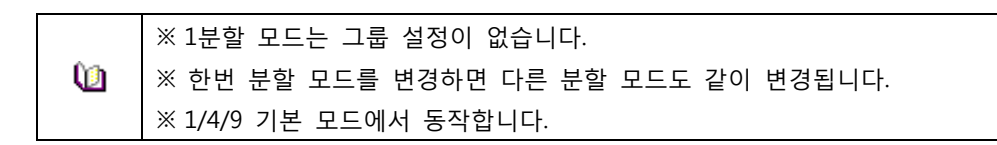

#### 5-2-3 Zoom 기능 (x16)

Zoom 기능은 실시간 감시 화면에서 특정 채널의 영상을 확대/축소 하기 위한 기능입니다.

## 🔲 🖽 🎛 🍳 🄊 2000/01/14 21:55:53 덮어쓰기 🛛 PLAY [ Q

① 마우스를 이용하여 컨트롤 바의 아이콘을 선택하면 Zoom 모드로 이동합니다.

② 방향 버튼 또는 마우스를 이용하여 Zoom을 제어 합니다.

③ ESC 버튼 또는 마우스 오른쪽 버튼을 한번 더 누르면 메뉴 창이 사라집니다.

#### 5-3 시스템 로그인

#### 5-3-1 사용자 계정 및 권한 설정

| Local Admin | 모든 기능에 대한 사용 권한이 주어집니다.(단, 원격에서는 접속 할 수 없습니다)        |
|-------------|------------------------------------------------------|
|             | 초기 비밀 번호는 [00000] 입니다.                               |
| llcor       | 권한 설정에 따라 시스템 기능에 대한 사용 권한이 주어집니다.                   |
| 0361        | 권한 설정은 <b>{메뉴} → {설정} → {시스템} → {사용자 등록}</b> 에서 합니다. |

#### 5 - 3 - 2 로그인

보안을 위하여 {메뉴} 기능을 사용하기 위해서는 먼저 로그인을 해야 합니다.

① 실시간 감시 화면에서 {메뉴} → {로그인}을 선택합니다.

② 영문 입력 창은 비밀번호 입력 칸을 선택하면 나타납니다.

#### 5-3-3 로그아웃

로그아웃을 하면 {메뉴} 기능을 사용하실 수 없습니다.

① 실시간 감시 화면에서 {메뉴} → {로그아웃}을 선택합니다.

#### 5-4 오디오 듣기 (Audio Live)

|           | 오디오 입력은 4 채널까지 지원합니다.                  |
|-----------|----------------------------------------|
| <u> </u>  | 1채널은 기본 제공이며, 3채널은 확장케이블을 연결해야 합니다.    |
| ① 실시간 감시  | 화면에서 1분할 보기를 하면 오디오 채널이 설정됩니다.         |
| ② 다시 4/8분 | 할 보기로 변경하여도 계속하여 1분할 보기 때의 오디오가 출력됩니다. |

③ 마우스 왼쪽 클릭으로 오디오 채널을 변경할 수 있습니다.

#### HV-800/600/400 시리즈 사용자 매뉴얼

#### 5-5 화면 상태 표시

아래의 그림과 같이 오디오/녹화 상태/채널 타이틀/화면 연결 상태 표시/시간/HDD 상태가 표시됩니다.

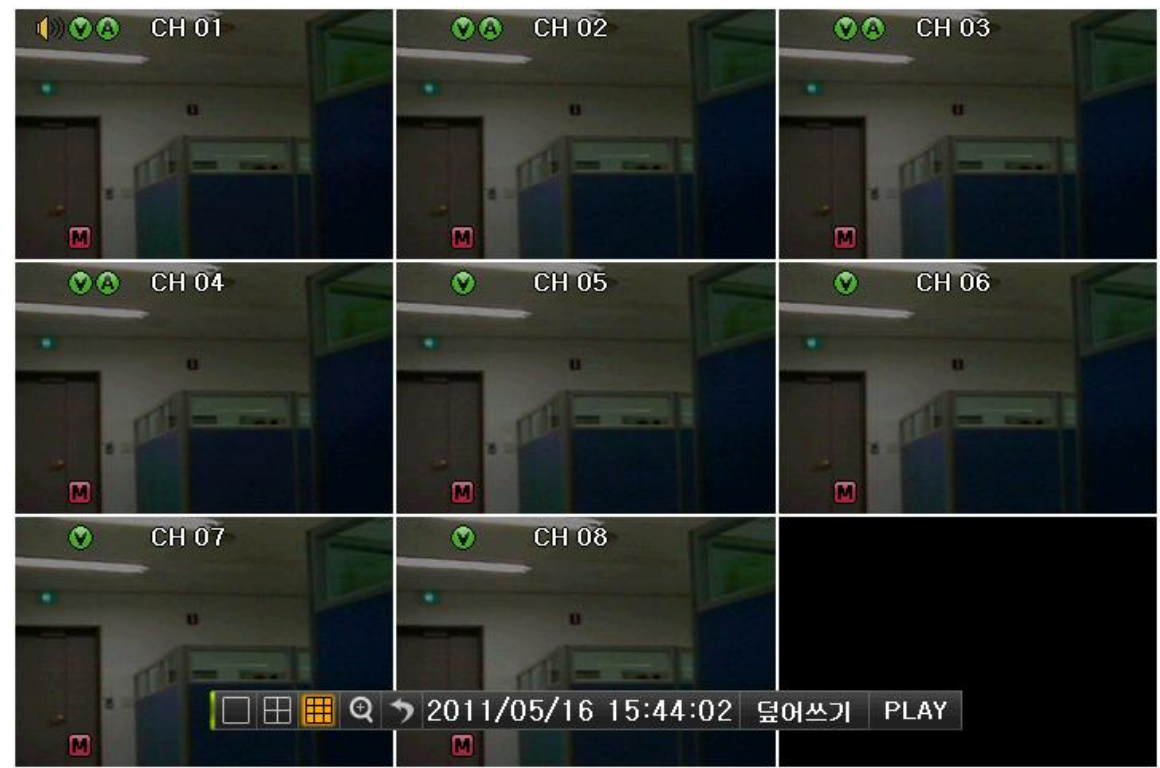

[그림 5-4. 녹화 상태 창]

| ※ 이벤트 / 녹화 모드 표시 ※         |   |                      |  |  |
|----------------------------|---|----------------------|--|--|
| 이벤트 🚺 움직임 이벤트가 발생되어진 상태입니다 |   | 움직임 이벤트가 발생되어진 상태입니다 |  |  |
| 노희 ㅁㄷ                      | > | 비디오 녹화가 되고 있는 상태입니다. |  |  |
| 속와 모드                      |   | 오디오 녹화가 되고 있는 상태입니다. |  |  |

| ※ 라이브 화면 표시 ※ |                                         |  |  |  |
|---------------|-----------------------------------------|--|--|--|
| Ř             | Video 화면이 연결되지 않은 상태 혹은 Covert 된 화면입니다. |  |  |  |
| <b>(</b> )))  | 오디오 출력이 되는 채널입니다.                       |  |  |  |
| 신호가 없어짐       | 연결되었던 카메라의 연결이 끊어진 상태입니다.               |  |  |  |

|   | ※ 컨트롤 바 ※                   |                |      |  |  |  |
|---|-----------------------------|----------------|------|--|--|--|
|   | 🗄 🖽 🍳 🄊 2000/01/14 21:55:53 | 덮어쓰기           | PLAY |  |  |  |
| 1 | 2345 6                      | $\overline{7}$ | 8    |  |  |  |
| 1 | 1채널화면모드                     |                |      |  |  |  |
| 2 | 4채널화면보기                     |                |      |  |  |  |
| 3 | 8채널화면보기                     |                |      |  |  |  |
| 4 | 줌으로 보기                      |                |      |  |  |  |
| 5 | 자동 순차 전환 모드 전환              |                |      |  |  |  |
| 6 | 날짜 / 시간 표시                  |                |      |  |  |  |
| 7 | HDD 상태 표시                   |                |      |  |  |  |
| 8 | 녹화영상 보기                     |                |      |  |  |  |

#### 5-6 제품 정보 보기 (System Information)화면 상태 표시

- ① 실시간 감시 화면에서 {메뉴} → {DVR 정보}를 선택합니다.
- ② 아래의 그림과 같이 제품 정보 모드가 나타납니다.

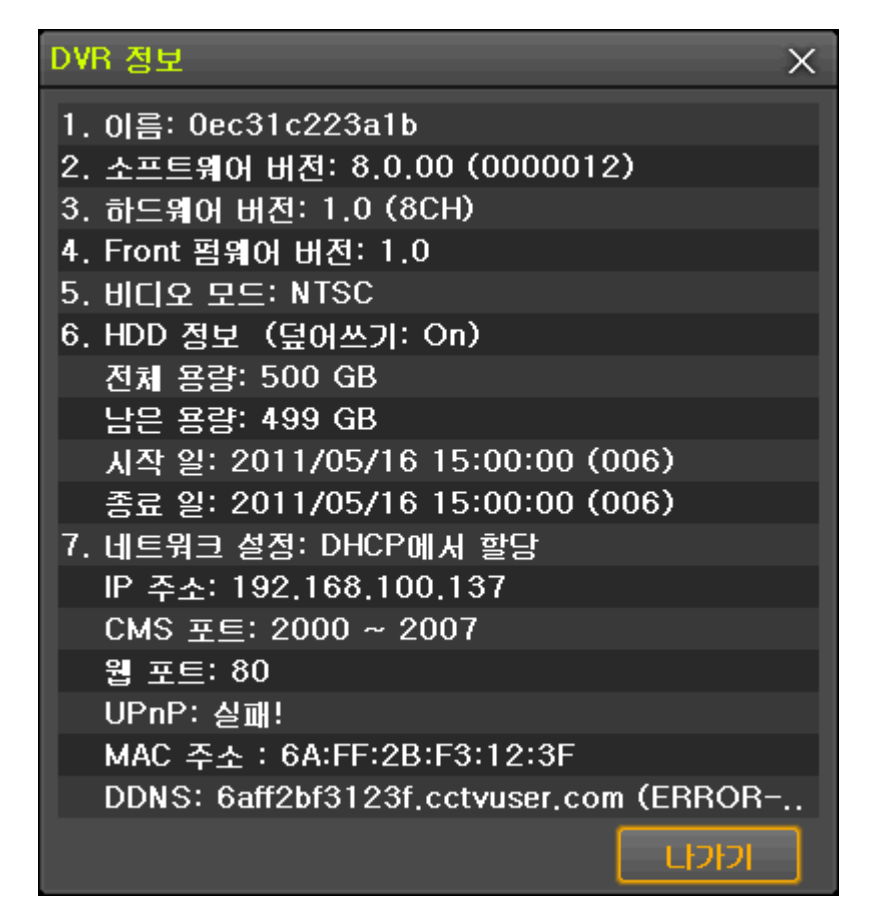

[그림 5-5. 제품 정보 창]

#### 5-7 검색 (Search)

#### 5-7-1 검색 모드 들어가기

실시간 감시 화면에서 {메뉴} → {검색}을 선택하면 아래와 같이 검색 모드로 전환됩니다.

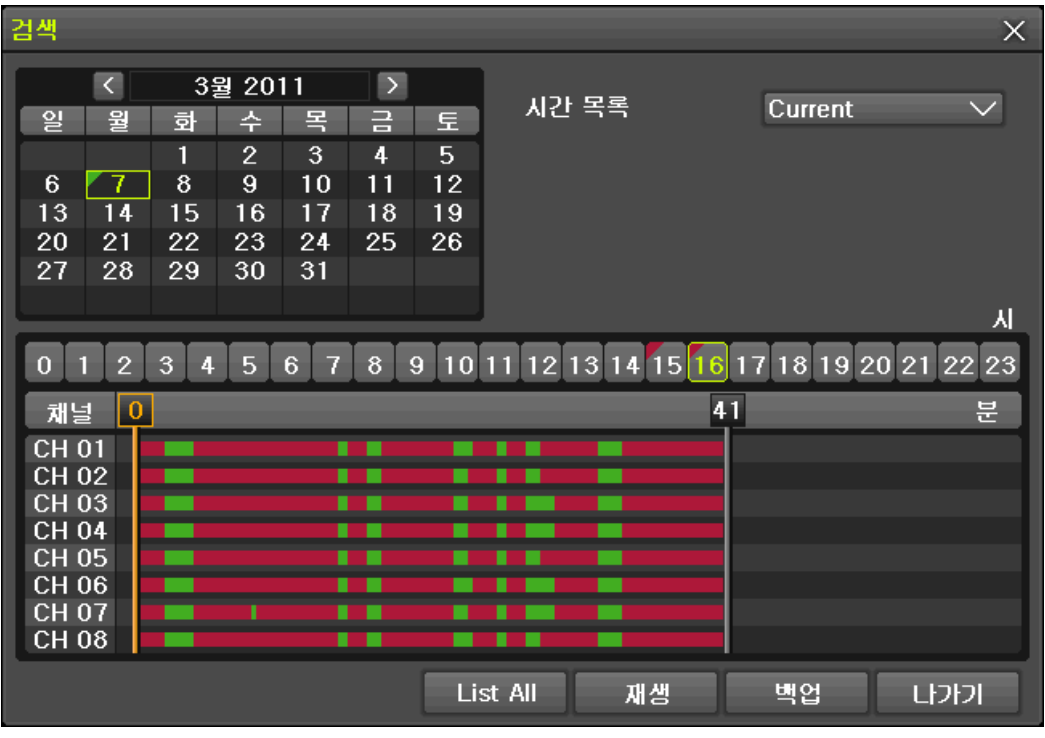

[그림 5-6. 검색 창]

| 녹색 | 연속 녹화가 되는 것을 나타냅니다.  |
|----|----------------------|
| 적색 | 움직임 녹화가 되는 것을 나타냅니다. |

#### 5-7-2 시간 목록

- (메뉴) → {설정} → {시간} → {날짜 및 시간} 탭에서 시간을 변경할 때마다 HDD에 새로운 폴더(디렉터 리)가 생성됩니다.
- ② 검색모드 오른쪽 상단에 있는 {시간 목록}을 선택하면 서로 다른 폴더(시간 변경 전)에 기록된 여러 파일들을 선택할 수 있는 선택 창이 나타납니다.

| Ú1      |                                 |
|---------|---------------------------------|
| Current | 현재 시스템에 설정된 시간을 기준으로 한 녹화 영상 파일 |
| Old_숫자  | 시스템 시간이 변경되기 전의 녹화 영상 파일.       |

#### 5-7-3 모든 목록 (List All)

시스템 시간의 변경과 상관없이 현재 HDD에 녹화 되어 있는 모든 시간의 목록을 표시 합니다. ① 검색모드 하단에 있는 {List All}을 선택하면 모든 목록 창이 나타납니다.

#### 5-8 로그 보기

시스템의 모든 동작에 대해 로그 정보를 기록합니다. 이 정보는 **{메뉴} → {Log 보기**}를 통해서 검색할 수 있습니다.

| Log 보기                                                            |                     |                                 |                         |                                                                                                    |                                                                                        |                                           | ×                                            |
|-------------------------------------------------------------------|---------------------|---------------------------------|-------------------------|----------------------------------------------------------------------------------------------------|----------------------------------------------------------------------------------------|-------------------------------------------|----------------------------------------------|
| <                                                                 | 3월                  | 2011                            | >                       | 전부 실패                                                                                                    | 네트워크                                                                                   | 녹화이벤트                                     | 일반                                           |
| 일 뭘                                                               | 화<br>1              | 수 목<br>2 3                      | 금 토<br>4 5              | 시간 0                                                                                                    | 비벤트                                                                                    | 정보                                        |                                              |
| 6 7<br>13 14<br>20 21<br>27 28                                    | 8<br>15<br>22<br>29 | 9 10<br>16 17<br>23 24<br>30 31 | 11 12<br>18 19<br>25 26 | 16:39:45 a<br>16:39:45 a<br>16:39:45 a<br>16:39:45 a<br>16:39:45 a<br>16:39:45 a<br>16:39:45 a<br>16:39:45 a                             | 도그인<br>중직임검출<br>중직임검출<br>중직임검출<br>중직임검출<br>중직임검출<br>중직임검출                              | 8<br>7<br>5<br>3<br>2<br>1                | CH<br>CH<br>CH<br>CH<br>CH<br>CH<br>CH<br>CH |
| 상세 성보<br>페이지 1 / 15<br>2011/03/07<br>16:40:22<br>로그인<br>[로컬]admin |                     |                                 |                         | 16:39:45 ±<br>16:39:44 ±<br>16:37:59 ±<br>16:37:59 ±<br>16:37:59 ±<br>16:37:59 ±<br>16:37:59 ±<br>16:37:59 ±<br>16:37:59 ±<br>16:37:59 ± | 윩직임검촐<br>윩직임검촐<br>윩직임검촐<br>윩직임검촐<br>융직임검촐<br>중직임검촐<br>중지임검촐<br>중지임검촐<br>중지임검촐<br>중지임검촐 | 6<br>4<br>7<br>1<br>8<br>6<br>4<br>2<br>5 |                                              |
|                                                                   |                     |                                 |                         | Log Bad                                                                                                    | ckup                                                                                   | 재생                                        | しい                                           |

[그림 5-7. 로그 보기 창]

| 전부 (All)                | 시스템의 모든 동작에 대한 로그 입니다.                                             |  |  |
|-------------------------|--------------------------------------------------------------------|--|--|
| 실패 (Fail)               | Signal Loss, 네트워크 연결 실패 등의 시스템의 동작 실패에 대한 로그<br>입니다.               |  |  |
| 네트워크 (Network)          | 네트워크 로그인, 네트워크 로그아웃, 네트워크 Live 등의 네트워크를<br>통한 시스템 동작에 대한 로그 입니다.   |  |  |
| 녹화이벤트 (Recording Event) | 움직임 검출, 센서 검출, 소리 검출 등의 녹화에 관련된 로그 입니다.                            |  |  |
| 일반 (General)            | 전원을 On/Off, 파일 복사/백업 실패, 설정 시작/종료, 재생 등의 시스<br>템 기본 동작에 대한 로그 입니다. |  |  |

#### 5-8-1로그 백업

로그로 저장된 일반/ 녹화이벤트 / 네트워크 / 실패 관련 데이터 내용을 백업 할 수 있는 기능입니다.

① {Log 보기} 창 하단에 {Log Backup} 버튼을 선택합니다.

- ② 장치, 시간 및 이벤트를 확인하고 설정합니다.
- ③ 시작 버튼을 선택하면 백업이 시작됩니다.

백업된 파일은 텍스트 파일이므로 자유롭게 열수 있습니다.

[**5-10 백업]** 참고

### 5-9 재생 (Playback)

재생은 **{실시간 감시 화면}, {검색}, {Log 보기**} 에서 들어갈 수 있습니다. 실시간 감시 화면에서 **{메뉴} → {검색} → {재생}** 을 선택합니다.

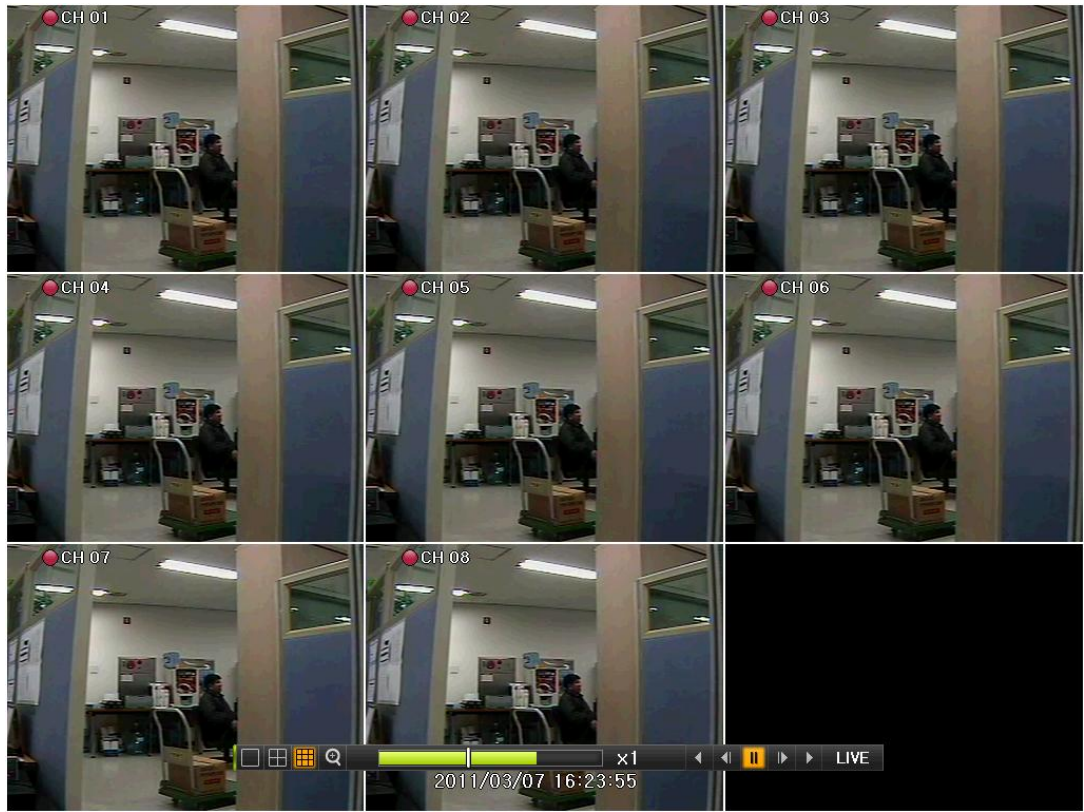

[그림 5-8. 재생 화면 창]

5-9-1 재생 상태 및 제어

[그림 5-6. 재생 상태 및 제어 창]

|     | 검색 버튼 설명                    |                                                                                                    |  |  |  |
|-----|-----------------------------|----------------------------------------------------------------------------------------------------|--|--|--|
| 버튼  | 이름                          | 기능                                                                                                    |  |  |  |
| •   | Forward Play / Fast Forward | $x1 \rightarrow x2 \rightarrow x4 \rightarrow x8 \rightarrow x16 \rightarrow x32 \rightarrow x300 \rightarrow x1$ |  |  |  |
|     | Forward Frame by Frame      | 한 프레임씩 재생                                                                                                    |  |  |  |
| =   | Pause                       | 영상 재생 일시 멈춤                                                                                                    |  |  |  |
| ₹   | Reverse Frame by Frame      | 뒤로 한 프레임씩 재생                                                                                                    |  |  |  |
| •   | Reverse Play / Fast Reverse | 뒤로 x1 → x2 → x4 → x8 → x16 → x32 → x300 → x1                                                                      |  |  |  |
| ESC | ESC                         | 실시간 감시 화면으로 이동                                                                                                    |  |  |  |

#### 5-10 백업 (Backup)

백업을 하기 전에 USB2.0 인터페이스를 지원하는 외장형 HDD등 저장 장치들이 USB2.0 포트에 연결되어 있 어야 합니다. 지원되는 외장 장치는 부록(Appendix)을 참고하십시오. 백업은 **{실시간 감시화면}**, **{검색}**, **{재생**} 에서 진행할 수 있습니다.

| 백업                 |               |                | ×             |
|--------------------|---------------|----------------|---------------|
| 정보                 |               |                |               |
| 설정안함               | - 백업장치 선택     | 끡              |               |
| 여유 공간              |               | 0 M            |               |
| 전체 용량              |               | 0 M            |               |
| 파일 크기              |               | 106 M          |               |
| 니락도리 이름            |               |                |               |
| 시간<br>Current X 20 | 11/03/07 16.4 | 7.56 ~ 2011/01 | 3/07 16:52:56 |
|                    | 11700701 10.4 | 2011/0         | 0701 10:32:30 |
| □ 모든 채널            |               |                |               |
| CH 01              | 🗹 CH 02       | 🗹 CH 03        | CH 04         |
| ✓ CH 05            | ✓ CH 06       | 🗹 CH 07        | ✓ CH 08       |
|                    |               |                |               |
| 배어지해주              |               |                |               |
| 백합 건성공             |               |                |               |
|                    |               |                |               |
|                    |               | 시작             |               |

[그림 5-9. 백업 창]

① 실시간 감시 화면에서 {메뉴} → {백업} 을 선택하면 백업 창 초기 메뉴가 나타납니다.

② 장치를 선택하면 선택된 장치의 여유 공간과 전체 용량이 표시됩니다.

③ 시간, 채널을 확인하고 설정합니다.

④ 시작 버튼을 선택하면 백업이 시작됩니다.

 백업할 파일 크기가 장치의 전체 용량보다 클 경우 빨강색으로 표시되며 백업할 수 없습니다.
 백업 저장 장치가 포맷이 되지 않았거나, 백업할 파일 크기를 표시해주는 박스가 노 란색일 경우 복사(백업) 버튼을 눌러 백업을 진행시키면 저장장치의 데이터를 지울지 여부(예/아니오)를 물어보며 {예}를 선택하면 선택된 장치의 기록 매체를 지우게 됩니다.

5-11 스냅샷

스냅샷은 **{실시간 감시 화면}**, **{재생}** 에서 정지된 영상을 JPG 파일로 만들어서 백업 장치에 백업하는 기능입니다.

 ④ 실시간 감시 화면에서는 {메뉴} → {스냅샷}, 재생 모드에서는 {메뉴} → {백업} → {스냅샷} 을 선택하면 현재 모니터에 표시되고 있는 화면이 그대로 백업 장치에 백업됩니다.

② 저장장치 선택 창이 나타납니다. 저장장치를 선택하면 백업이 완료 됩니다.

## 6 장 **설정**

## 6-1 시간

실시간 감시 화면에서 {메뉴} → {설정} → {시간}을 선택합니다.

| 설정                 | 1          | _              | _                            | _         | ×               |
|--------------------|------------|----------------|------------------------------|-----------|-----------------|
|                    | Definition | Action         | 지장장치                         | 니트워크      | <b>고</b><br>시스템 |
| 1. 날짜 및<br>2. 시간 표 | 시간<br>시 뮤형 | 2011,<br>yy/mr | / <u>03/07 16:49</u><br>n/dd | ::03<br>✓ |                 |
|                    |            |                | 초기화                          | 저장        | L12121          |

[그림 6-10. 날짜 및 시간 창]

#### (1) 날짜 및 시간

시스템의 날짜 및 시간은 변경할 수 있습니다.

### (2) 시간 표시 유형

[일/월/년]/[월/일/년]/[년/월/일] 중에서 표시 유형을 선택합니다.

#### 6 - 2 Definition

| 설정    |             | 7 (2 0 0 0 0 0 |            |       | ×                 |
|-------|-------------|----------------|------------|-------|-------------------|
|       | Definition  | م<br>Action    | 다.<br>저장장치 | 네트워크  | 지<br>- 11<br>- 11 |
| 카메라 티 | vent Source | POS            |            |       |                   |
| 카메라   | 018         |                | 숨김         | Adjus | st                |
| CH 01 | CH          | 01             | Off        | 10/1  | 0                 |
| CH 02 | CH          | 02             | Off        | 10/1  | 0                 |
| CH 03 | CH          | 03             | Off        | 10/1  | 0                 |
| CH 04 | CH          | 04             | Off        | 10/1  | 0                 |
| CH 05 | CH          | 05             | Off        | 10/1  | 0                 |
| CH 06 | CH          | 06             | Off        | 10/1  | 0                 |
| CH 07 | CH          | 07             | Off        | 10/1  | 0                 |
| CH 08 | CH          | 08             | Off        | 10/1  | 0                 |
|       |             |                |            |       |                   |
|       |             |                | 초기화        | 저장    | しい                |

실시간 감시 화면에서 {메뉴} → {설정} → {Definition}을 선택합니다.

[그림 6-11. Definition 창]

#### 6-2-1카메라

(1) 이름

각 카메라 채널에 대한 이름을 설정합니다. 최대 20문자 삽입이 가능합니다.

#### (2) 숨김

실시간 감시 화면에서 채널의 영상을 보이지 않게 합니다.

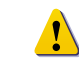

※ 실시간 감시 화면에서는 영상이 블랙화면으로 표시되어 영상을 볼 수 없으나, 실제 영상은 저장됩니다.

#### (3) Adjust

밝기/대비/색상/채도/샤픈/카메라 조정을 조절할 수 있습니다.

#### 6-2-2 Event Source

Motion 영역 및 감도를 설정할 수 있습니다.

#### 6-3 Action

메인 설정은 녹화 및 시스템 환경과 주요 기능을 설정하는 기능입니다. 실시간 감시 화면에서 **{메뉴} → {설정} → {Action}**을 선택합니다.

| 설 | 정                    |            |                 |                |      | ×      |
|---|----------------------|------------|-----------------|----------------|------|--------|
|   | الله<br>الله<br>الله | Definition | Action          | 다.<br>저장장치     | 니트워크 | 지<br>태 |
| ľ | 녹화                   | Alarm      |                 |                |      |        |
|   | 카메라                  | 녹화 해상도     | Normal<br>Speed | Event<br>Speed | 오디오  |        |
|   | CH 01                | CIF        | 15              | 15             | On   |        |
|   | CH 02                | CIF        | 15              | 15             | On   |        |
|   | CH 03                | CIF        | 15              | 15             | On   |        |
|   | CH 04                | CIF        | 15              | 15             | On   |        |
|   | CH 05                | CIF        | 15              | 15             | Off  |        |
|   | CH 06                | CIF        | 15              | 15             | Off  |        |
|   | CH 07                | CIF        | 15              | 15             | Off  |        |
|   | CH 08                | CIF        | 15              | 15             | Off  |        |
| l |                      |            |                 |                |      |        |
|   |                      |            |                 | 초기화            | 저장   | しけつけつ  |

[그림 6-12. Action 창]

#### 6-3-1 녹화

녹화해상도, 프레임 수, 오디오 녹화 설정을 합니다.

| 녹화 해상도    |           |           |  |  |  |
|-----------|-----------|-----------|--|--|--|
| 구분<br>해상도 | NTSC      | PAL       |  |  |  |
| CIF       | 352 x 240 | 352 x 288 |  |  |  |
| 2CIF      | 704 x 240 | 704 x 288 |  |  |  |
| 4CIF      | 704 x 480 | 704 x 576 |  |  |  |

|              | 녹화 프레임 수                                     |  |  |  |  |  |  |
|--------------|----------------------------------------------|--|--|--|--|--|--|
| Normal Speed | 연속 녹화 방식의 녹화 프레임 수를 설정합니다.                   |  |  |  |  |  |  |
| Event Speed  | 이벤트(움직임) 녹화 방식의 녹화 프레임 수를 설정합니다.             |  |  |  |  |  |  |
|              | ※ Normal Speed 가 0일 경우 아래 그림과 같이 녹화가 이루어집니다. |  |  |  |  |  |  |
|              | 이벤트 발생 시점                                    |  |  |  |  |  |  |
|              | 이전녹화 이후녹화                                    |  |  |  |  |  |  |
|              | 4 * * *                                      |  |  |  |  |  |  |
|              | └ 10초(고정) └ 10초(고정) └                        |  |  |  |  |  |  |

#### 6-3-2 알람

움직임을 감지하였을 때 부저음을 울리거나 이메일 전송을 기능을 설정할 수 있습니다.움직임 이벤트가 발 생하였을 때의 부저, 전자우편 알람을 설정합니다.

#### 6-4 저장장치

| 설정    |              |         |        | _          | _         | Х            |
|-------|--------------|---------|--------|------------|-----------|--------------|
|       | ) P<br>간 Def | inition | Action | 다.<br>저장장치 |           | 크 시스템        |
| 1. 최( | 대녹화일수        |         | 설전     | !안함        | ∨ ଥି      |              |
| 2. 로  | 컬 저장장치 관     | 리       |        |            |           |              |
| 놀     | 화 백업         | 신규      | 7      |            |           |              |
| No    | 모델           | - Ala   | 미얼     | 온도         | 용량(F/T)   | 상태(SW/HW)    |
| 1     | ATASAMSU     | 10804   | 51152  | 38°C       | 497/500GB | ACTIVE/HEAL. |
|       |              |         |        |            |           |              |
|       |              |         |        |            |           |              |
|       |              |         |        |            |           |              |
|       |              |         |        |            |           |              |
|       |              |         |        | 초기회        | ▶ 저장      | しっし          |

실시간 감시 화면에서 {메뉴} → {설정} → {저장장치}을 선택합니다.

[그림 6-13. 저장장치 창]

#### 6-4-1 최대 녹화 일수

녹화일수를 제한하는 기능입니다. 설정 안함 /1일/7일/30일/사용자 설정(1-99)을 선택할 수 있습니다.

#### 6-4-2 로컬 저장 장치 관리

(1) 로컬 저장 장치 관리 기능

| 신규 | 처음 인식된 모든 저장 장치 목록입니다.                            |
|----|---------------------------------------------------|
|    | <b>Recording Initialize</b> - 녹화용(Recording)으로 변경 |
|    | <b>Backup Initialize</b> - 백업용(Backup)으로 변경       |
| 녹화 | 녹화용(Recording) 저장 장치 목록 입니다.                      |
|    | ※ 반드시 하나 이상 목록이 있어야 녹화를 할 수 있습니다.                 |
|    | New - 신규 목록으로 변경                                  |
|    | Online - 온라인 상태로 변경합니다.                           |
|    | Offline - 오프라인 상태로 변경 (녹화를 할 수 없음)                |
|    | Format - 저장장치 포맷 (오프라인 상태에서 만 가능)                 |
|    | Eject - 소프트웨어적으로 완벽히 제거.                          |
| 백업 | 백업용 저장 장치 목록입니다.                                  |

#### (2) 로컬 저장 장치 관리 구성

| ()      | ※ Software Status는 3가지의 상태로 나타냅니다.     |  |  |  |
|---------|----------------------------------------|--|--|--|
| Active  | 저장 또는 백업 장치로 연결되어 있으면서 현재 저장 중인 장치입니다. |  |  |  |
| Online  | 저장 또는 백업 장치로 연결만 되어있는 장치입니다.           |  |  |  |
| Offline | 저장 또는 백업 장치로 연결되지 않는 장치입니다.            |  |  |  |

| 6       | ※ Hardware Status는 3가지의 상태로 나타냅니다.         |  |  |  |  |
|---------|--------------------------------------------|--|--|--|--|
| Healthy | 저장 또는 백업 장치로 연결된 상태며 정상 동작 중인 장치입니다.       |  |  |  |  |
|         | 저장 또는 백업 장치로 연결된 상태지만 한 개 이상의 오류가 발견된 장치입  |  |  |  |  |
| Warning | 니다. 이 경우 때때로 저장 또는 백업이 진행되지 않을 수도 있습니다.(자세 |  |  |  |  |
|         | 한 내용은 하단 주의 사항을 참고하세요.)                    |  |  |  |  |
| Foult   | 저장 또는 백업 장치로 연결이 끊어진 상태이며 더 이상 저장 또는 백업을   |  |  |  |  |
| rault   | 진행할 수 없는 장치입니다.                            |  |  |  |  |

- Fault 상태 : 저장 장치가 완전히 손상된 상태이므로 S/W적인 모든 수행이 불가능합니다.
   Fault상태는 DVR의 고장과 무관하며 저장 장치의 고장을 DVR에서 탐지하여 해당 저장 장치에 녹화를 중지한 것입니다.
- 2. Warning 상태 : 저장 장치가 물리적으로 오류가 있지만 저장 장치의 자체 오류보정 기능 및 DVR의 오류 보정 기능으로 보정 가능한 상태를 의미합니다. 하지만 그 상태로 방치할 경우 저장 장치가 완전히 손상될 가능성이(Fault상태) 높습니다. 즉시 해당 저장 장치의 데이터를 백업한 뒤 반드시 교환하여 주십시오.
  - Active인 저장 장치가 Warning이거나 Fault상태인 저장 장치가 있는 경우 감시 화면에 시 스템 점검 알람 메시지가 표시됩니다.

#### 6-5 네트워크

시스템의 네트워크를 설정합니다. 실시간 감시 화면에서 {메뉴} → {설정} → {네트워크}를 선택합니다.

| 설정             |                 |        |            |                                       | ×      |
|----------------|-----------------|--------|------------|---------------------------------------|--------|
| N간             | Definition      | Action | 다.<br>저장장치 | ····································· | 시스템    |
| Ethernet       | DDNS            | 포트 전자우 | 편 대역폭      |                                       |        |
| ✓ TCP/IP       |                 |        |            |                                       |        |
| 1. IP 4        | 주소              | 192.1  | 168.100.49 |                                       |        |
| 2. 서트          | 1곗 마스크<br>기이트메이 | 255.2  | 255.255.0  |                                       |        |
| ○. 기관<br>□ DNS | 기미드웨이           | 192.   | 166.100.1  |                                       |        |
| 1. 기본          | DNS             | 168.1  | 126.63.1   |                                       |        |
| 2. 보조          | DNS             | 211.1  | 117.45.25  |                                       |        |
| ADSL           |                 |        |            |                                       |        |
| 1. 사용지         | ⊦ 이름            |        |            |                                       |        |
| 2. 비밀번         | 호               | +++++  | **         |                                       |        |
|                |                 |        | 초기화        | 저장                                    | L12121 |

[그림 6-14. Ethernet 창]

#### 6-5-1 Ethernet

IP, ADSL, 게이트웨이, DNS 등을 설정합니다.

#### 6-5-2 DDNS

DDNS (Dynamic Domain Name System) 서비스란, DNS시스템의 일부로 동적으로 Host 이름에 해당하는 IP Address를 갱신할 수 있는 시스템을 말합니다. 또는 동적으로 변하는 IP Address에 연동된 시스템을 고정된 Domain이름으로 할당하여 IP Address가 변하여도 늘 동일한 도메인 이름으로 접속할 수 있게 하는 시스템 또는 서비스를 지칭합니다.

|   | ※ Dyndns 서버( <u>http://www.dyndns.org</u> )에 접속하여 사용자 계정을 신청하고 사용할 도메인 |  |  |
|---|------------------------------------------------------------------------|--|--|
| 0 | 이름을 등록한 후 URL을 입력합니다.                                                  |  |  |
|   | ※ 자세한 도메인 등록 방법은 사이트에 접속하여 참조 바랍니다.                                    |  |  |

#### 6 - 5 - 3 포트

네트워크 포트를 설정할 수 있습니다. UPnP를 On 했을 때 공유기에 포트 등록이 성공하면 옆에 '성공!', 실패하면 '실패!'라는 문구를 표시합니다.

#### 6-5-4 전자우편

이벤트가 발생했을 때 메일 경보 출력에 대한 설정입니다.

#### 6-5-5 대역폭

네트워크를 이용하여 Live 영상을 출력할 때 영상의 해상도/화질 등을 조절하거나 네트워크로 데이터를 전송 할 때 사용되는 대역폭을 제한할 수 있습니다.

#### 6-6 시스템

실시간 감시 화면에서 {메뉴} → {설정} → {시스템} 을 선택합니다.

| 설정                                                                                                    |                                                     |                                                                         |                                        |                              | X    |
|----------------------------------------------------------------------------------------------------|-----------------------------------------------------|-------------------------------------------------------------------------|----------------------------------------|------------------------------|------|
| N간                                                                                                    | Definition                                          | Action                                                                  | 다.<br>저장장치                             | 다.<br>네트워크                   | 지수템  |
| 1. DVR 이름<br>2. 사용자 등<br>3. 관리자 번<br>4. 업그레이<br>5. 모든 설정<br>6. 알람 기둥<br>7. 알람 시간<br>8. Monitor<br>9. Image R<br>10. 언어 | 음<br>등록<br>드<br>평값 초기화<br>등<br>난 설정<br>Type<br>atio | 0ec3a<br>사용지<br>* * *<br>펌웨어<br>초기호<br>설정인<br>5 초<br>4:3<br>Real<br>한국어 | a8d23bb8<br>+ 수정 사용,<br>* *<br>* *<br> | 자 추가 사용<br>설정<br>~<br>~<br>~ | 자 삭제 |
|                                                                                                    |                                                     |                                                                         | 초기화                                    | 저장                           | しりり  |

[그림 6-15. 시스템 설정 창]

| DVR 이름       | DVR 장비 이름 설정                      |
|--------------|-----------------------------------|
| 사용자 등록       | 사용자 등록, 추가, 삭제                    |
| 관리자 비밀번호     | 로컬 시스템 관리자의 암호 설정                 |
| 성그레이드        | 펌웨어 - 펌웨어 업그레이드                   |
| 입그데이드        | 설정 - DVR 설정값을 변경                  |
| 모든 설정값 초기화   | 초기값으로 설정 (NETWORK 설정 제외)          |
| 알람 기능        | 알람 On/Off 및 알람 형태 설정              |
| 알람 시간 설정     | 계속/5초/10초/15초/사용자 설정 등으로 알람 시간 설정 |
| Monitor Type | 모니터 타입설정 (일반, 와이드)                |
| Image Patie  | 모니터 타입에 따른 영상 비율 설정               |
|              | HV-600 모델에만 적용                    |
| 언어           | 시스템 언어 설정                         |

## APPENDIX

### A/P/P/E/N/D/I/X

(1) 권장 HDD

|          | Туре       | 크기              | 용량     | 버퍼     | RPM     |  |
|----------|------------|-----------------|--------|--------|---------|--|
| <u> </u> | sata I, II | 3.5"1,2 Flat 지원 | 최대 2TB | 8MB 이상 | 7200 이상 |  |

#### (2) 권장 USB2.0 장치

| USB2.0 디바이스           | 미디어        | 파일 시스템 |
|-----------------------|------------|--------|
| Memory Stick          | Flash Type | FAT32  |
| 2.5" Portable USB HDD | HDD Type   | FAT32  |

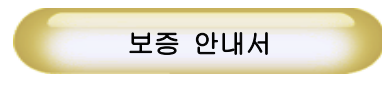

본 제품은 철저한 품질관리와 검사에 합격한 제품으로 정상적인 사용 중 고장이 발생한 경우 본 보증서 에 의거하여 보중하여 드립니다.

1. 먼저 본 보증서를 확인하십시오.

2. 제품의 고장 여부를 재점검 하신 후에 먼저 구입처에 연락하시기 바랍니다.

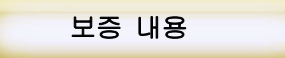

보증기간(구입일로부터 1년)내에 정상적인 작동환경에서 발생한 고장에 대해서는 보증서 내용에 따라 무 료로 수리하여 드립니다.

(단 천재지변, 기타 국가 재난인 경우 제외 됩니다.)

다음과 같은 경우는 무상보증기간 중에도 소정의 부품비와 서비스 비용이 부과 됩니다.

- 1. 취급부주의로 인한 고장 및 파손.
- 2. 사용설명서에 기재된 사용방법과 주의사항을 지키지 않아 발생한 고장.
- 3. 지정된 전원(전압, 주파수)을 사용하지 않아 생긴 고장.
- 4. 보증기간에 전반적인 분해청소를 원하거나, 소모성부품을 요구하는 경우.
- 5. 당사 지정 수리요원 이외의 사람이 수리하여 제품의 내용을 변경 또는 손상시킨 경우.

본 보증서의 무상 보증 기간 이후에 발생한 고장에 대해서는 해당 되지 않으며, 사용자가 수리를 원할 경우 소정의 부품비 및 서비스 비용이 부과 됩니다.

| 제품 및 모델명  |     |            |
|-----------|-----|------------|
| 제품번호      |     |            |
| 구입처 및 연락처 |     |            |
| 구입날짜      |     |            |
| 보증기간      |     | 구입일로부터 1 년 |
|           | 성명  |            |
| 고객        | 주소  |            |
|           | 연락처 |            |

• 본 보증서는 재 발행되지 않습니다.

• 제품 구입시 반드시 내용을 기재 받으십시오.

⊙ 무상 보증을 받으실 때는 반드시 본 보증서를 제시 하십시오.

## 삼명물산 주식회사

137-810 서울시 강남구 개포동 1212-6 이화트론 빌딩 7층 대표전화 02-3446-0053 팩스 02-3446-0054

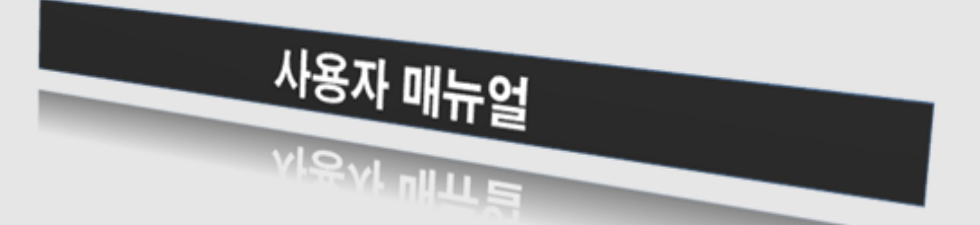

**Operating Instruction & User's Guide** 

## 8/6/4 Channel Digital Video Recorder HV-800 / HV-600 / HV-400